## **INDIRECT TAX MANUAL**

Click on e-Payment of Indirect Taxes (CBEC) (this will take you to

<u>https://cbec.nsdl.com/EST/InputPageForEPaymentServlet</u> for entering your Assessee Code and validating the same)

| EASIEST e-Payment - Microsoft                                                 | t Internet Explorer             |                         |           |          |                  | _ 8 ×    |
|-------------------------------------------------------------------------------|---------------------------------|-------------------------|-----------|----------|------------------|----------|
| <u>File E</u> dit <u>V</u> iew F <u>a</u> vorites <u>T</u> ools <u>H</u> e    | lp                              | () ▼ () × x a () / / ★  | 🛛 🖉 🖉     |          | 1 🛍 🦄            | 1        |
| Address 🕘 https://cbec.nsdl.com/EST/II                                        | nputPageForEPaymentServlet      |                         | 🔻 🛃 Go    | Links 🍇  | 🗿 Customize Lini | ks »     |
|                                                                               |                                 |                         |           |          |                  | <b>_</b> |
| NSDL                                                                          | ELECTRON                        | IIC ACCOUNTING SYSTEM   | A IN EXCE | SE AND   | SERVICE TA       | 4X       |
|                                                                               |                                 | of Cent                 | ral Board | of Excis | e and Custon     | ns       |
|                                                                               | EASIEST                         | e-Payment               |           |          |                  |          |
| Assessee Code                                                                 |                                 | _                       |           |          |                  |          |
| Assessee Code :                                                               | AAACI1105RST009                 |                         |           |          |                  |          |
| <i>Duty/ Tax to be paid</i> —<br>(0038) Excise Tax<br><i>Assessee Details</i> | <sup>(</sup> (0044) Service Tax |                         |           |          |                  | -        |
| Full Name                                                                     | INDUSTRIAL DEVELOPMENT          | BANK OF INDIA LIMITED   |           |          |                  |          |
| Name of<br>premises/Building/<br>Village                                      |                                 |                         |           |          |                  |          |
| Flat/Door/BlockNo                                                             | 683-686,                        |                         |           |          |                  |          |
| Road/Street/Lane                                                              | TRICHY ROAD                     |                         |           |          |                  |          |
| Locality                                                                      | STOCK EXCHANGE BUILDING         |                         |           |          |                  |          |
| City                                                                          | SINGANALLUR NANDANAGAR          |                         |           |          |                  |          |
| District                                                                      | COIMBATORE                      |                         |           |          |                  | -        |
|                                                                               | 6411015                         |                         |           | A        | a Internet       |          |
| 💳<br>🎒 Start 👩 🍪 🎯 ᠉ 🧐 Inbox - (                                              | Dut 🗀 LCG Clients 🛛 🗷 🛽         | Aicroso 🔻 🥶 2 Interne 🤻 | 🛯 🔤 Docum | nent1    | 🛃 🐠 🎇 <u>V2</u>  | 5:12 PM  |

| 🕘 EASIEST e-Payment - Microsoft                                              | Internet Explorer                                                  | _ & ×        |
|------------------------------------------------------------------------------|--------------------------------------------------------------------|--------------|
| <u>File E</u> dit <u>V</u> iew F <u>a</u> vorites <u>T</u> ools <u>H</u> elp | 3 ▼ 3 ▼ × × 2                                                      | 1            |
| Address 🕘 https://cbec.nsdl.com/EST/In                                       | putPageForEPaymentServlet 🗾 🗸 🚽 🕞 Go 🛛 Links 🍘 Customiz            | ze Links 🛛 😕 |
| premises/ Building/                                                          |                                                                    | •            |
| Village                                                                      |                                                                    |              |
| Flat/Door/BlockNo                                                            | 683-686,                                                           |              |
| Road/Street/Lane                                                             | TRICHY ROAD                                                        |              |
| Locality                                                                     | STOCK EXCHANGE BUILDING                                            |              |
| City                                                                         | SINGANALLUR NANDANAGAR                                             |              |
| District                                                                     | COIMBATORE                                                         |              |
| Pin Code                                                                     | 641005                                                             |              |
| State                                                                        | I AMIL NADU                                                        |              |
| Commissionerate Name                                                         | COIMBATORE                                                         |              |
| Commissionerate Code                                                         | 25<br>2011 PL TOPE 11                                              |              |
| Division Name                                                                | COIMBATORE-III                                                     |              |
| Division Code                                                                |                                                                    |              |
| Kange Name                                                                   | COIMBATORE-III-A                                                   |              |
| Range Code                                                                   | 01                                                                 |              |
| Type of Duty/Tax                                                             | Select Accounting Codes for Service Tax                            |              |
| Bank                                                                         |                                                                    |              |
| Bank Name :                                                                  | Bank Name                                                          |              |
| Proceed Clear Form                                                           | Home                                                               |              |
|                                                                              |                                                                    | -            |
| javascript:void searchMinorHeads('ST');                                      | 🔒 🐑 Internet                                                       |              |
| 🏄 Start <i>i</i> 🎯 🎯 🍞 🔌 🧐 Inbox - O                                         | ut 🗀 LCG Clients 🛛 🗷 2 Microso 🔻 🕖 2 Interne 🔻 🚈 Document1 🛛 🗾 🥸 😵 | ₩2 5:12 PM   |

| Accounting Code Selection Details - Microsoft Internet Explorer |         |            |           |           |            | _ 8        | ×        |
|-----------------------------------------------------------------|---------|------------|-----------|-----------|------------|------------|----------|
| Eile Edit View Favorites Tools Help                             | - © - 関 | 2 🕼 🔎      | * 🛠 🚱 🛛 😂 | - 🖕 🖻 📙 I | 8.48       |            | <b>.</b> |
| Address 🙆 https://cbec.nsdl.com/EST/MinorHeadSelectionServlet   |         |            |           |           |            | <u>-</u> D | GO       |
| STOCK EXCHANGE SERVICE                                          | 0434    | Г          | 0435      | Г         | _          |            | -        |
| STORAGE AND WAREHOUSE SERVICE                                   | 0193    | Г          | 0194      | Г         | -          |            |          |
| SUPPLY OF TANGIBLE GOODS FOR USE SERVICE                        | 0445    | Г          | 0447      | Г         |            |            |          |
| SURVEY AND EXPLORATION OF MINERAL                               | 0270    | Γ          | 0271      |           |            |            |          |
| SURVEY AND MAP MAKING                                           | 0314    | Г          | 0315      |           |            |            |          |
| TECHNICAL TESTING, INSPECTION, CERTIFICATION                    | 0249    | Г          | 0250      | Г         |            |            |          |
| TELECOMMUNICATION SERVICES                                      | 0398    | Г          | 0399      | Г         |            |            |          |
| TELEGRAPH SERVICE                                               | 0141    | Г          | 0142      | Г         |            |            |          |
| TELEPHONE SERVICES                                              | 0003    | Г          | 0119      | Г         |            |            |          |
| TELEX SERVICES                                                  | 0145    | Г          | 0146      | Г         |            |            |          |
| TOUR OPERATOR                                                   | 0063    | Г          | 0064      | Г         |            |            |          |
| TRANSPORT BY CRUISE SHIPS                                       | 0386    | Г          | 0387      | Г         |            |            |          |
| TRANSPORT OF GOODS BY AIR                                       | 0266    | Г          | 0267      | Г         |            |            |          |
| TRANSPORT OF GOODS BY PIPELINE OR OTHER CONDUIT                 | 0302    | Г          | 0303      | Г         |            |            |          |
| TRANSPORT OF GOODS BY ROAD                                      | 0262    | Г          | 0263      | Г         |            |            |          |
| TRAVEL AGENTS (OTHER THAN AIR/RAIL TRAVEL AGENTS)               | 0294    | Г          | 0295      | Г         |            |            |          |
| TV OR RADIO PROGRAMME PRODUCTION                                | 0286    | Г          | 0287      | Г         |            |            |          |
| UNDER WRITERS                                                   | 0084    | Г          | 0085      | Г         |            |            |          |
| VIDEO TAPE PRODUCTION                                           | 0157    | Г          | 0158      | Г         |            |            |          |
| WORKS CONTRACT SERVICES                                         | 0410    | Г          | 0411      | Г         |            |            |          |
| Submit                                                          | :       |            | ·         |           | _          |            | -        |
| a Done                                                          |         |            |           |           | 👂 Internet |            |          |
| ಶ Start 🥶 🌚 🎯 🔌 🇐 Inbox - Out 🗀 LCG Clients 🛛 🔳 2 Micro         | so 🗕 🧃  | 3 Interne. | 🔻 🖷 Da    | ocument1  | 🚽 🐽 🍇 🔽    | 5:13 F     | M        |

Now select the Reduced Accounting codes you wish to make a payment for

| 🕘 EASIEST e-Payment - Microsoft         | Internet Explorer                                           |           |                   |                           |
|-----------------------------------------|-------------------------------------------------------------|-----------|-------------------|---------------------------|
| Eile Edit View Favorites Tools Help     |                                                             | 3 - 8 - 1 | 🏠   🔎 🛧 🐵   🎯 🕇 🕯 | 💺 👿 🔻 🧾 🎎 🦓               |
| Address 🗃 https://cbec.nsdl.com/EST/Inp | outPageForEPaymentServlet                                   |           | 💌 🔁 Go            | 🛛 Links 🕘 Customize Links |
| City                                    | SINGANALLUR NANDANAGAR                                      |           |                   |                           |
| District                                | COIMBATORE                                                  |           |                   |                           |
| Pin Code                                | 641005                                                      |           |                   |                           |
| State                                   | TAMIL NADU                                                  |           |                   |                           |
| Commissionerate Name                    | COIMBATORE                                                  |           |                   |                           |
| Commissionerate Code                    | 25                                                          |           |                   |                           |
| Division Name                           | COIMBATORE-III                                              |           |                   |                           |
| Division Code                           | 04                                                          |           |                   |                           |
| Range Name                              | COIMBATORE-III-A                                            |           |                   |                           |
| Range Code                              | 01                                                          |           |                   |                           |
| Type of Duty/Tax                        | Bank Name<br>Bank of Baroda<br>Bank of India<br>Canara Bank | <u>^</u>  | e Tax             |                           |
|                                         | IDBI Bank I td                                              |           |                   |                           |

Punjab National Bank

State Bank of Indore

Bank Name

State Bank of Hyderabad State Bank of India

State Bank of Bikaner and Jaipur -

•

•

AccourIndian bank

Home

\_ & ×

Code

0298

0426

🔒 😨 Internet

🔟 2 Microso... 🔻 🥶 2 Interne... 🔻 🖷 Document1... 📑 🐠 🎊 🚾 5:14 PM

»

Ŧ

Select the Bank Name & click on submit

PRIMARY EDUCATION CESS

Bank

Proceed

🙆 Done

Bank Name :

SECONDARY AND HIGHER EDUCATION (

Clear Form

ಶ Start 🧕 🍪 🞯 ᠉ 🇐 Inbox - Out... 🗀 LCG Clients

| 🔮 EASIEST e-Payment - Microsoft                                             | Internet Explorer         |                  |                 |         |                |              | _ & ×    |
|-----------------------------------------------------------------------------|---------------------------|------------------|-----------------|---------|----------------|--------------|----------|
| <u>File E</u> dit <u>V</u> iew F <u>a</u> vorites <u>T</u> ools <u>H</u> el | p                         | G <del>-</del> O | - 🖹 🗟 🏠 🔎 🖈     | @ @+ 🎍  | . 👿 🔻 📮 🛍 🦓    |              |          |
| Address 🕘 https://cbec.nsdl.com/EST/Ir                                      | nputPageForEPaymentServle | et .             |                 | 🔻 🔁 Go  | Links 🇃 Custom | ize Links    | »        |
| City                                                                        | SINGANALLUR NANDA         | NAGAR            |                 |         |                |              | <b>_</b> |
| District                                                                    | COIMBATORE                |                  |                 |         |                |              | _        |
| Pin Code                                                                    | 641005                    |                  |                 |         |                |              |          |
| State                                                                       | TAMIL NADU                |                  |                 |         |                |              |          |
| Commissionerate Name                                                        | COIMBATORE                |                  |                 |         |                |              |          |
| Commissionerate Code                                                        | 25                        |                  |                 |         |                |              |          |
| Division Name                                                               | COIMBATORE-III            |                  |                 |         |                |              |          |
| Division Code                                                               | 04                        |                  |                 |         |                |              |          |
| Range Name                                                                  | COIMBATORE-III-A          |                  |                 |         |                |              |          |
| Range Code                                                                  | 01                        |                  |                 |         |                |              |          |
| - Tuno of Duty/Tax                                                          |                           |                  |                 |         |                | _            |          |
| Type of Duty/Tax                                                            |                           |                  |                 |         |                |              |          |
|                                                                             | Select Accou              | nting Codes for  | Service Tax     |         |                |              |          |
|                                                                             |                           |                  |                 |         |                | -            |          |
|                                                                             | Accounting Codes D        | escription       |                 |         | Code           |              |          |
| PRIMARY EDUCATION CESS                                                      |                           |                  |                 |         | 0298           |              |          |
| SECONDARY AND HIGHER EDUC                                                   | ATION CESS                |                  |                 |         | 0426           | 1            |          |
|                                                                             |                           |                  |                 |         |                |              |          |
| <b>F Bank</b>                                                               |                           |                  |                 |         |                | 1            |          |
| Bank Name :                                                                 | IDBI Bank Lt              | d                | <u> </u>        |         |                |              |          |
|                                                                             |                           |                  |                 |         |                | _            |          |
|                                                                             |                           |                  |                 |         |                |              |          |
|                                                                             |                           |                  |                 |         |                |              |          |
| Submit to the Bank                                                          | dit                       |                  |                 |         |                |              |          |
|                                                                             |                           |                  |                 |         |                |              |          |
|                                                                             |                           |                  |                 |         |                |              | Ţ        |
| Done                                                                        |                           |                  |                 |         | 🔒 🧰 Interne    | t            | ·        |
|                                                                             |                           |                  |                 | - I I I |                |              |          |
| 🚛 Start 👹 👹 🕼 🥙 🕲 Inbox - (                                                 | Dut   🛀 LCG Clients       | 🛛 🔤 Z Microso 🔻  | [ 🔠 Z Interne 🔻 | 💾 Docum | ient1   📑 🐠 🎕  | 🙆 <u>V d</u> | 2:15 PM  |

This will take you to the log in page. You are required to mention you Customer ID & Login password (In case of retail customers). Incase of corporate customers click on corporate Users & proceed

| 🚰 Shopping Signon Microsoft Internet Explorer                                                                                                    | _ & ×          |
|----------------------------------------------------------------------------------------------------|----------------|
| Elle Edit View Favorites Iools Help 3 🗸 🕲 🗸 🕲 Elle 🕄 🕲 🖉 Elle Edit View Favorites Elle Edit View Favorites Elle Ed | <b>R</b>       |
| Address 🕘 https://inet.idbibank.co.in/corp/BANKAWAY?Action.ShoppingMall.Login.Init=Y&BankId=IBKL&AppType 🗾 🗗 Go 🛛 Links 🕘 Custor                                                                                                    | mize Links 🛛 🌺 |
| Please login to your Net banking account first and change your transaction password, if this is your first                                                                                                    |                |
| Unline Snopping / Irading transaction arter 23/11/2008         Virtual Keypad (Only for Password) Clear X         To enter your account, please fill in the details and clck login.         CustomerID:         Password:       Click here to use<br>Virtual Keypad         Know More       Click nere to use         Login       To rest Password?                                                                                                    |                |
| Corporate Users click here to login                                                                                                    |                |
| Security Information<br>You may have received a spam mail asking you to confirm details such as customer id and password pertaining to your<br>Internet banking account. This is called, in technical terms, phishing. Please beware of such mails. We take your personal<br>information seriously and will never request for your personal details over the email. To learn more on phishing, Click<br>here<br>Best viewed using Internet Explorer (IE) ver 5.5 and above with a minimum resolution of 800*600                                                                                                    |                |
| )<br>(a) (b) (c) (c) (c) (c) (c) (c) (c) (c) (c) (c                                                                                                    | et             |
| 🟄 Start 👩 🌒 🎯 🔌 🎒 Inbox - Out 🗀 LCG Clients 🛛 🗷 2 Microso 🔻 🧭 2 Interne 🔻 🗐 Document1 📝 🥵                                                                                                    | 🄏 🔽 5:15 PM    |

| Here you will have to mention the | Corporate ID, the user ID | & the Login password |
|-----------------------------------|---------------------------|----------------------|
|-----------------------------------|---------------------------|----------------------|

| 🕘 IDBI Bank- Corporate                                                                                                    | Signon - Microso                                                           | oft Internet Explo                                                                                      | rer                                                                         |                                                                           |                                                               |                                                                                                    | _ & ×       |
|----------------------------------------------------------------------------------------------------|----------------------------------------------------------------------------|----------------------------------------------------------------------------------------------------|-----------------------------------------------------------------------------|---------------------------------------------------------------------------|---------------------------------------------------------------|----------------------------------------------------------------------------------------------------|-------------|
| <u>File E</u> dit <u>V</u> iew F <u>a</u> vorites                                                                                                   | <u>T</u> ools <u>H</u> elp                                                 |                                                                                                    | <b>G</b> - O                                                                | - 🖹 🗈 🏠 🔎 🖈                                                               | 🐵   🎓 🖣                                                       | 🗐 🕆 🖵 🚉 🦓                                                                                                    | 27          |
| Address 🚳 https://corp.idbib                                                                                                    | ank.co.in/corp/BANK                                                        | AWAY?Action.Shopp                                                                                       | oingMall.Login.Init=Y&I                                                     | BankId=IBKL&AppTyp                                                        | o 💌 🔁 Go                                                      | Links 🕘 Customize L                                                                                                    | inks »      |
| Address (a) https://corp.idbib<br>(i) IDBI BAN<br>CC<br>To access your acco<br>Corporate ID:<br>User ID:<br>IPIN (Password):<br>Security Informatio | Ank.co.in/corp/BANK                                                        | AWAY?Action.Shopp<br>ing<br>etails and click login.<br>Click here to use<br>Virtual Keypad<br>Know More | Virtual Keyp<br>+-~<br>i\$)^<br>eui<br>p<br>djk<br>mv2<br>Caps              | ankId=IBKL&AppTy                                                          | rd) Clear<br>] ] = 1 <<br>§ / _ * "<br>] 7 2<br>3 6<br>8<br>8 | Links 🝘 Customize L                                                                                                    | <u>inks</u> |
| You may have receive<br>your Internet banking<br>your personal informat<br>on phishing, <u>click here</u> .                                         | ed a spam mail askin<br>account. This is called<br>tion seriously and will | g you to confirm det<br>j, in technical terms,<br>never request for you                                 | ails such as user id an<br>phishing. Please bewa<br>r personal details over | d password pertaining<br>e of such mails. We ta<br>the email. To learn mo | to Sec Sec Sec Sec Sec Sec Sec Sec Sec Sec                    | New Second Second Secon |             |
|                                                                                                    |                                                                            | <u> </u>                                                                                                |                                                                             | <b>a</b>                                                                  |                                                               |                                                                                                    |             |
| 💵 Start 😂 😻 🞯 🧡 🏷                                                                                                    | 🛿 Inbox - Out 🛛 🕻                                                          | 🚽 LCG Clients 🛛                                                                                         | 💌 2 Microso 🔻                                                               | 🔁 2 Interne 🥆                                                             | 🕶 💾 Docum                                                     | ent1   📑 🐠 🌇 🗸                                                                                                    | 🗧 5:16 PM   |

Here you will not be able to make any changes in the "Type of Payment". Please fill in the amount to the respective Type of payment you want to make

| 🕘 Bill payments - Schedule                                    | Onetime payments - Micros                | soft Internet Explorer      |                                                   | _ & ×           |
|---------------------------------------------------------------|------------------------------------------|-----------------------------|---------------------------------------------------|-----------------|
| <u>File E</u> dit <u>V</u> iew F <u>a</u> vorites <u>T</u> oc | is <u>H</u> elp                          | 3 - 3 - 12 1                | 🟠   🔎 🛧 🐵   🎯 🕶 💺 🕋 🕆 📮 🏭 🍇                       | 27              |
| Address 🗃 https://corp.idbibank.                              | co.in/corp/BANKAWAY;jsessionid           | =0000_RsL8WS4oDPZnUoE8EIAzm | nl: 13pk6f98 💌 🛃 Go 🛛 Links 🍓 Customize Link      | <sub>сз</sub> » |
|                                                               |                                          |                             |                                                   |                 |
| CBEC > Make a New Tax Payment                                 |                                          |                             |                                                   |                 |
| BANK CODE :                                                   | IBKL (691) SE                            | ERVICE TAX PAYMENT          | BRANCH CODE : Internet                            |                 |
| UnderAct                                                      | : CBEC Tax                               | ADDRESS :                   | 683-686,,TRICHY ROAD                              |                 |
| Whether Required                                              | : Y                                      | :                           | STOCK EXCHANGE<br>BUILDING,SINGANALLUR NANDANAGAR |                 |
| Assessee Code                                                 | : AAACI1105RST009                        | :                           | COIMBATORE, TAMIL NADU                            |                 |
| Assessee Type                                                 | : S<br>INDUSTRIAL DEVELOPMENT            | Pin Code :                  | 641005                                            |                 |
| Assessee Name                                                 | : INDIA LIMITED                          | DANK OF Payment Date :      | 2009-02-03 17:10:25.203                           |                 |
| Payment on accourt                                            | it of :                                  |                             | : Amount in Rs./- Only                            |                 |
| 00440298 - Education                                          | Cess on Service Tax                      |                             | : *                                               |                 |
| 00440426 - Education                                          | Cess on Secondary & Higher Education - T | ax Collection               | :                                                 |                 |
|                                                               |                                          |                             | :                                                 |                 |
|                                                               |                                          |                             | :                                                 |                 |
|                                                               |                                          |                             |                                                   |                 |
|                                                               |                                          |                             |                                                   |                 |
| TOTAL TAX AMOUN                                               | т                                        |                             | : .                                               |                 |
|                                                               |                                          |                             |                                                   |                 |
| Payment Reference                                             | AAACI1105RST009                          |                             |                                                   |                 |
| Debit Account                                                 | RAVI NAIR (DEMO ID FO                    | OR CORPORATES)04110300      | 00000125 💌                                        |                 |
|                                                               |                                          |                             |                                                   |                 |
| Next Authorize                                                | er                                       |                             | USER - LookUp                                     |                 |
|                                                               |                                          | Valid Rules                 |                                                   |                 |
|                                                               |                                          | Pay                         |                                                   |                 |
|                                                               |                                          |                             |                                                   | -               |
| 🕘 Done                                                        |                                          |                             | 🔒 🔮 Internet                                      |                 |
| 🏄 Start 🧕 🍪 🚱 ᠉ 🇐 Int                                         | oox - Out ն LCG Clients                  | 🛛 🗷 2 Microso 🔻 👩 2 Int     | terne 🔻 🖳 Document1 🛛 🛃 🐠 🎎 🔽                     | 5:16 PM         |

Select the Authorizer(If you wish to select) & click on "PAY"

| 🗿 Bill payments - Schedule O                                    | Onetime payments - Microsoft                   | Internet Explorer            |                                        | _ & ×                   |
|-----------------------------------------------------------------|------------------------------------------------|------------------------------|----------------------------------------|-------------------------|
| <u>Eile E</u> dit <u>V</u> iew F <u>a</u> vorites <u>T</u> ools | s <u>H</u> elp                                 | 3 <b>-</b> 3 - <b>x</b> 2 1  | 🚯   🔎 🛧 🥹   🎓 🔸 💷 🗵 [                  | J 🛍 🦓 🕺                 |
| Address 🕘 https://corp.idbibank.c                               | :o.in/corp/BANKAWAY;jsessionid=000             | 0n52_J9bWy34n3000JE0R4       | XG:13pk6fa 💌 🛃 Go 🛛 Links (            | 🞒 Customize Links 💦 🏾 🎽 |
|                                                                 |                                                |                              |                                        | ▲                       |
| CBEC > Make a New Tax Payment                                   |                                                |                              |                                        |                         |
|                                                                 |                                                |                              |                                        |                         |
| BANK CODE :                                                     | IBKL (691) SERV                                | ICE TAX PAYMENT              | BRANCH CODE : II                       | nternet                 |
| UnderAct :                                                      | : CBECTax                                      | ADDRESS :                    | 683-686,,TRICHY ROAD<br>STOCK EXCHANGE |                         |
| whether Required :                                              | : Y                                            | :                            | BUILDING, SINGANALLUR NANDA            | NAGAR                   |
| Assessee Code :                                                 | AAACITTUSRSTUU9                                | :<br>Din Code                | COIMBATORE, TAMIL NADU                 |                         |
| Assessee Name :                                                 | INDUSTRIAL DEVELOPMENT BANK                    | <sup>OF</sup> Payment Date : | 2009-02-03 17:16:40.046                |                         |
| Payment on account                                              | of:                                            |                              | : Amount in Rs./-                      | Only                    |
| 00440298 - Education Ce                                         | ess on Service Tax                             |                              | : *                                    | 2                       |
| 00440426 - Education Ce                                         | ess on Secondary & Higher Education - Tax Coll | ection                       | :                                      | 2                       |
|                                                                 |                                                |                              | :                                      |                         |
|                                                                 |                                                |                              | :                                      |                         |
|                                                                 |                                                |                              | :                                      |                         |
|                                                                 |                                                |                              | :                                      |                         |
| TOTAL TAX AMOUNT                                                |                                                |                              | :                                      | 4                       |
|                                                                 |                                                |                              |                                        |                         |
| Payment Reference                                               | AAACI1105RST009                                |                              |                                        |                         |
| Debit Account                                                   | RAVI NAIR (DEMO ID FOR (                       | CORPORATES)04110300          | 00000125 💌                             |                         |
|                                                                 | RAVI NAIR (DEMO ID FOR C                       | CORPORATES)04110300          | 00000125                               |                         |
| Next Authorizer                                                 | RAVI NAIR (DEMO ID).04110                      | 4000026497                   | LookUn                                 |                         |
|                                                                 | RAVENAIR (DEMUID).999 IU                       | Valid Rules                  |                                        |                         |
|                                                                 |                                                | Pay                          |                                        | <b>-</b>                |
| )<br>E Done                                                     |                                                |                              |                                        | 🕘 Internet              |
|                                                                 | ox Out 📴 CG Clients                            | 🖬 🤉 Microso 🛛 🔻 🎑 🤉 🖃        | tarna 🗶 🕅 Document 1                   | -                       |

| Authentication - Microsoft Internet Explorer                    |                                         |                              | _ & ×     |
|-----------------------------------------------------------------|-----------------------------------------|------------------------------|-----------|
| File Edit View Favorites Tools Help                             | G - O - N R & A P + 4                   | ) 🖉 <b>-</b> 🗟 🗐 - 🖵 🛍 43    |           |
| Address a https://corp.idbibank.co.in/corp/BANKAWAYTRAN;jsessic | onid=0000_RsL8WS4oDPZnUoE8EIAzml:13pl ▼ | 🛛 🔁 Go 🛛 Links 🕘 Customize L | inks »    |
|                                                                 |                                         |                              | <b></b>   |
|                                                                 |                                         |                              |           |
|                                                                 |                                         |                              |           |
|                                                                 | Confirm Transaction                     |                              |           |
| Enter your Id                                                   | gbgent                                  |                              |           |
| Enter your Transaction Password                                 | •••••                                   |                              |           |
|                                                                 |                                         |                              |           |
|                                                                 | OK Cancel                               |                              |           |
|                                                                 |                                         |                              |           |
|                                                                 |                                         |                              |           |
|                                                                 |                                         |                              |           |
|                                                                 |                                         |                              |           |
|                                                                 |                                         |                              |           |
|                                                                 |                                         |                              |           |
|                                                                 |                                         |                              |           |
|                                                                 |                                         |                              |           |
|                                                                 |                                         |                              |           |
|                                                                 |                                         |                              |           |
|                                                                 |                                         |                              |           |
|                                                                 |                                         |                              |           |
|                                                                 |                                         |                              | -         |
| E Done                                                          |                                         | 🔒 🔮 Internet                 |           |
| ಶ Start 🥶 🌚 🚱 🔉 🏐 Inbox - Out 🗀 LCG Clients                     | 🛛 🗷 2 Microso 🔻 🥶 2 Interne 🔻           | 些 Document 1 🛛 🛃 🐠 🍇 🔽       | 2 5:17 PM |

Here you will be asked to mention Your User ID & your transaction password

Your tax payment has now been made successfully

| 🚰 BillsMain - Microsoft Interr                                  | et Explorer                                                                                                    | _                                                                                                    | 8 ×  |
|-----------------------------------------------------------------|----------------------------------------------------------------------------------------------------|----------------------------------------------------------------------------------------------------|------|
| <u>File E</u> dit <u>V</u> iew F <u>a</u> vorites <u>T</u> ools | Help                                                                                                    | 3 T 3 T 🗷 🖻 🏠 🔎 🛧 🏾 🖓 🖛 🖓 📰 T 🖵 🕮 🖄                                                                                                    | 2    |
| A <u>d</u> dress 🗃 https://corp.idbibank.co                     | .in/corp/BANKAWAYTRAN;jsessior                                                                                                    | nid=0000_RsL8WS4oDPZnUoE8EIAzml:13pl 💌 🔁 Go 🛛 Links 🍓 Customize Links                                                                                                    | »    |
| Hot Payment Succe                                               | FORM G.A.R7 for           FORM G.A.R7 for           (Receipt and Payments Rule 26           Full Name of Assessee           Full Name of Assessee           Complete Address           683-66           STOCK           NANDA           Assessee Code No.           Commissionerate Name           Commissionerate Code           25           Accounting Code           00440228           2           0044-           0           0044-           0           0044-           0           Total | nfirmation Number is 1754354                                                                                                    |      |
|                                                                 | (In words) Rupees <u>Four rupeer</u><br>Cash/Cheque/Draft/Pay Order M<br>Dated 03/02/2009 05:15:32<br>CIN 69103330302200950050<br>Full Name of Assessee INDUST<br>Full Name of Assessee STOCK<br>Complete Address 683-68<br>STOCK                                                                                                    | S Only No. [DBI Ref Payment ID 1754354 Drawn On. [DBI Internet Banking AX PAYER'S COUNTERFOIL TRIAL DEVELOPMENT BANK OF INDIA D 86,,TRICHY ROAD C EXCHANCE BUILDING,SINGANALLUR | •    |
| a Done                                                          |                                                                                                    | 🔚 📦 Internet                                                                                                    |      |
| ಶ Start 🥶 🌚 🚱 ᠉ 🇐 Inbo                                          | x - Out 🗀 LCG Clients                                                                                                    | 🗷 2 Microso 🔻 🥶 2 Interne 👻 🐏 Document1 🛛 🛃 🚳 🎎 🚾 5:17                                                                                                    | 7 PM |

You can take a print of the challan directly or alternatively you can get it viewed any time at a later date by going to Bills Option > Online Tax Payments > View / Print CBEC challans. Mention the Assessee code & any one of the details and retrieve the details. You can view any of your past transactions using this path.

| 🚰 BillsMain - Microsoft Internet Explorer                                                                                                    | 8 ×     |
|----------------------------------------------------------------------------------------------------|---------|
| Elle Edit View Favorites Tools Help                                                                                                    | -       |
| Address 🗃 https://corp.idbibank.co.in/corp/BANKAWAYTRAN;jsessionid=0000_RsL8WS4oDPZnUoE8EIAzml;13pl 💌 🆻 Go 🛛 Links 🗃 Customize Links                                                                                                    | »       |
| Date of Realisation                                                                                                    | <b></b> |
| (In words) Rupees Four rupees         Only           Cash/Cheque/Draft/Pay Order No.         IDBL Ref Payment ID 1754354           Dated         03/02/2009 05:15:32         Drawn On.           CIN         69103330302200950050                                                                               |         |
| TAX PAYER'S COUNTERFOIL<br>Full Name of Assessee<br>Full Name of Assessee<br>Complete Address<br>Address<br>Assessee Code No.<br>Commissionerate Name<br>COMMATORE                                                                                                    | 1       |
| Commissionerate Code 25 Division Code 04 Range Code 01                                                                                                    |         |
| Accounting Code Amount tendered (Rs.) RECEIVED BY IDBI BANK004402982Major Head Code0044004404262BranchMumbai0044-0BSR Code69103330044-0Date Of Tender03/02/2009 05:15:0044-0Challan Sequence No.500500044-0Location Code2504010044-0Location Code250401Total4Received Payment Rs.4Date of Realisation03/02/2009 |         |
| (In words) Rupees Four rupees Only<br>Cash/Cheque/Draft/Pay Order No. IDBI Ref Payment ID 1754354<br>Dated 03/02/2009 05:15:32 Drawn On. IDBI Internet Banking<br>CIN 69103330302200950050<br>This Cyber taxpayer's counterfoil for Service Tax does not require stamp & sign by collection bank.               | _       |
| j 🙆 Done 🔂 🔒 📦 Internet                                                                                                    |         |
| 🧃 Start 🥫 🎯 🎯 🔌 🇐 Inbox - Out 🗀 LCG Clients 🛛 🗷 2 Microso 🔻 🕖 2 Interne 👻 🗐 Document1 📝 🚳 🍇 💯 5:1                                                                                                    | 7 PM    |